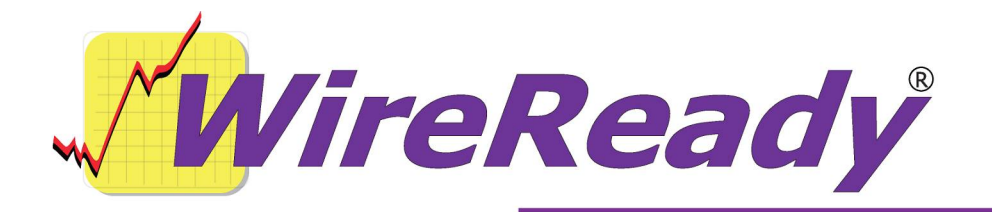

## Installing the Tweak User Interface

To install TweakUI, you can find the files in one of subfolders of the w:\wire\install\ folder (if you are installed to w:\). These folders can also be found on the WireReady installation CD under the wire\install folder.

Depending on the version of Windows you are using, you can find the installation files in one of 3 folders:

Tweak Win95 if you are running Windows 95 Tweak Win98 if you are running Windows 98 Tweak133 if you are running Windows 2000/NT/XP

Open the folder that applies to your Windows version. In each folder is a "tweakui.inf" file. Right-click on the file and choose **Install**. Follow the commands that come up. (If it will not install from the server or CD drive, create a Temp folder on the c:\ drive and copy the contents of the Tweak folder and install tweakui.inf from the Temp folder).

After TweakUI is installed, you can open it from the **Control Panel**.

Go to the **Logon** tab. Check the statement to automatically logon at startup. Enter the user name and password to use to logon to Windows. Save and close the window.

That is all that is needed to set it up. When the computer reboots, it should automatically log on to Windows with the user name and password that was entered.

TweakUI will need to be installed on each computer that will be logging into Windows automatically on start up.